### How to Use This Manual

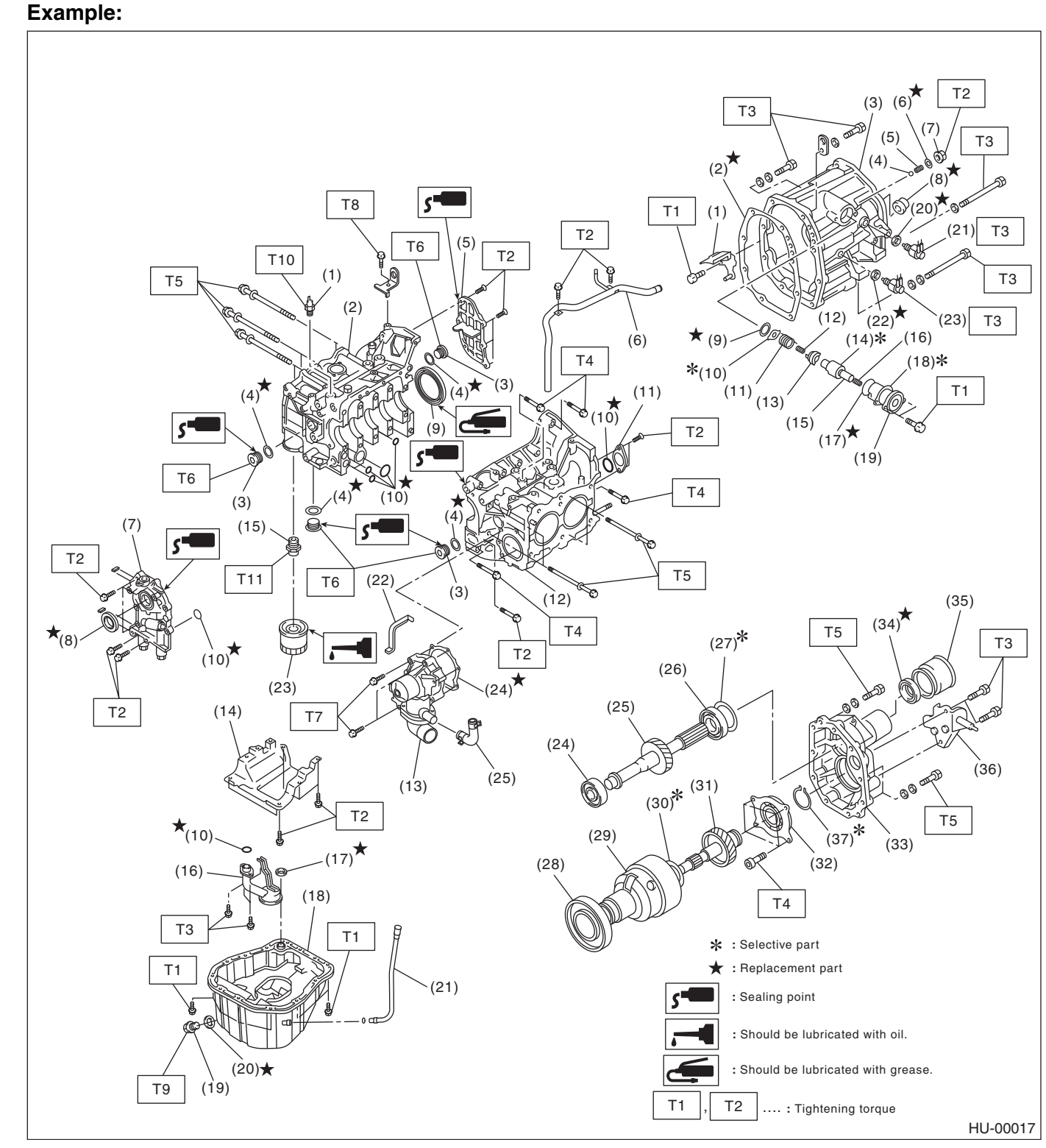

### 4. DEFINITIONS OF "NOTE", "CAUTION" AND "WARNING"

#### • NOTE:

Describes additional information to make works easier.

#### • CAUTION:

Describes prohibited matters to prevent vehicle or parts damage, or matters that requires special attention during work.

• CAN communication system <Ref. to WI-141, WIRING DIAGRAM, CAN Communication System.>

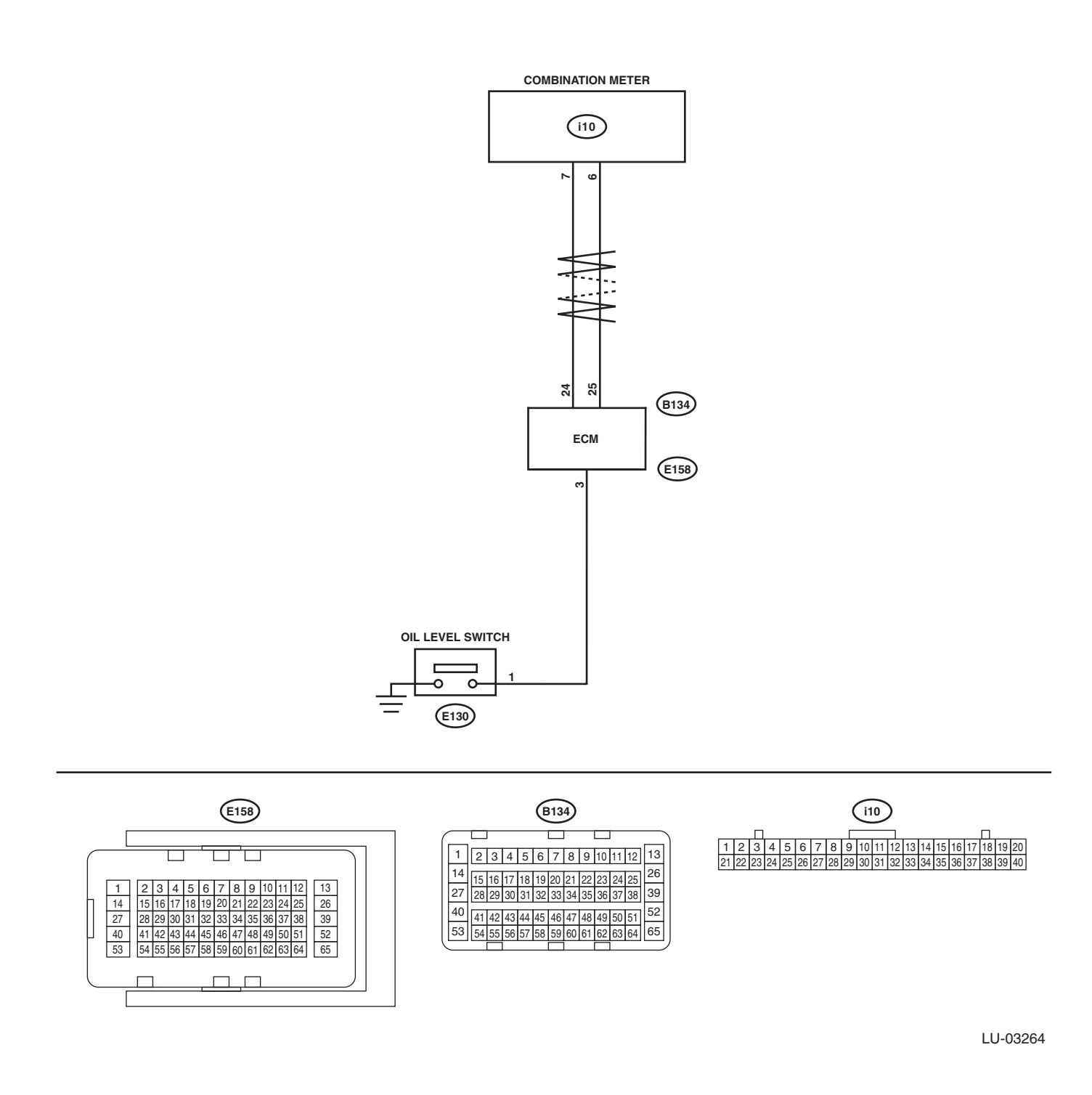

LU(H4DO)-25

# 1. General Description

# A: SPECIFICATION

Accelerator pedal Stroke At pedal pad

50 — 59 mm (1.97 — 2.32 in)

### **B: COMPONENT**

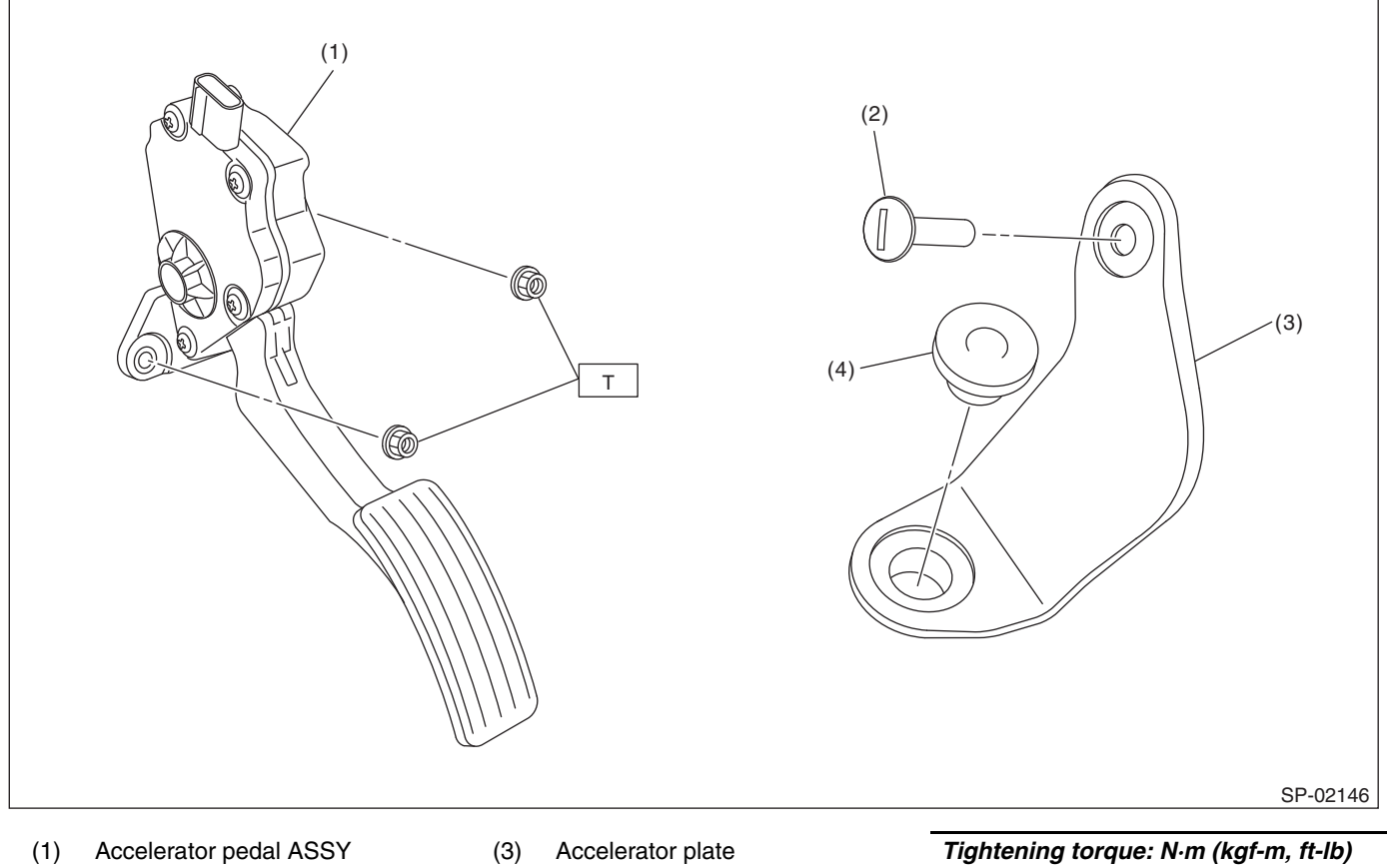

(2) Clip

(3) Accelerator plate(4) Accelerator stopper

Tightening torque: N·m (kgf-m, ft-lb) T: 7.5 (0.8, 5.5)

# C: CAUTION

- Prior to starting work, pay special attention to the following:
  - 1. Always wear work clothes, a work cap, and protective shoes. Additionally, wear a helmet, protective goggles, etc. if necessary.
  - 2. Protect the vehicle using a seat cover, fender cover, etc.
  - 3. Prepare the service tools, clean cloth, containers to catch grease and oil, etc.
- Vehicle components are extremely hot immediately after driving. Be wary of receiving burns from heated parts.

• When performing a repair, identify the cause of trouble and avoid unnecessary removal, disassembly and replacement.

- Before disconnecting connectors of sensors or units, be sure to disconnect the ground cable from battery.
- Always use the jack-up point when the shop jacks or rigid racks are used to support the vehicle.
- Remove contamination including dirt and corrosion before removal, installation, disassembly or assembly.
- Keep the removed parts in order and protect them from dust and dirt.
- All removed parts, if to be reused, should be reinstalled in the original positions with attention to the correct directions, etc.
- Bolts, nuts and washers should be replaced with new parts as required.
- Be sure to tighten the fasteners including bolts and nuts to the specified torque.

# SP(H4DO)-2

**ENGINE (DIAGNOSTICS)** 

### 5. DIAGNOSTIC METHOD

Detect the trouble by calculating the time from the beginning of the fuel cut to the beginning of the rear oxygen sensor voltage starting to drop.

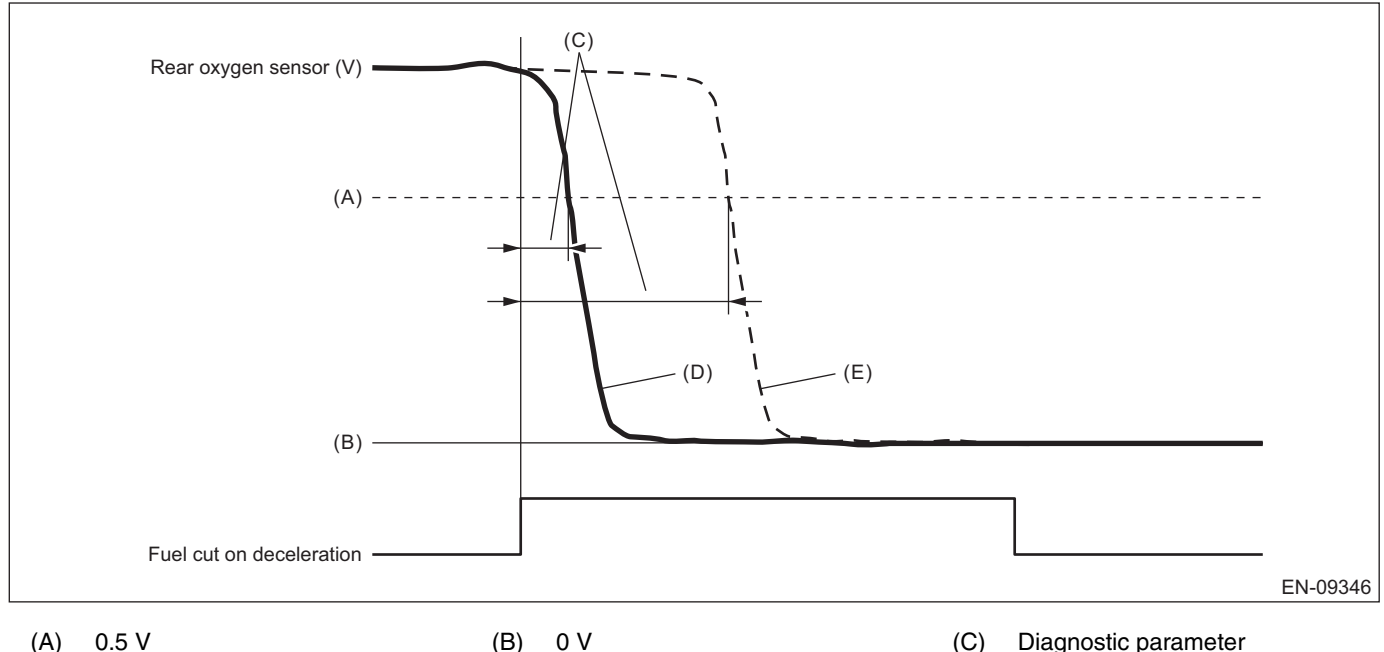

(E)

**Diagnostic parameter** 

(D) Normal Malfunction

Judge as NG when the following conditions are established.

#### Judgment value

| Malfunction Criteria                                                                   | Threshold Value |  |
|----------------------------------------------------------------------------------------|-----------------|--|
| Time when rear oxygen sensor voltage<br>changed to 0.5 V after the fuel cut<br>started | > 4000 ms       |  |

#### Time needed for diagnosis: Less than 1 second

Malfunction indicator light illumination: Illuminates when malfunction occurs in 2 continuous driving cycles.

### AO:DTC P013F O2 SENSOR DELAYED RESPONSE - LEAN TO RICH BANK 1 SENSOR 2

NOTE:

For the diagnostic procedure, refer to DTC P013A. <Ref. to EN(H4DO)(diag)-248, DTC P013A O2 SENSOR SLOW RESPONSE - RICH TO LEAN BANK 1 SENSOR 2, Diagnostic Procedure with Diagnostic Trouble Code (DTC).>

#### 1. OUTLINE OF DIAGNOSIS

Detect the delayed response of rear oxygen sensor output for lean  $\rightarrow$  rich.

After the deceleration fuel cut has completed, detect the trouble by calculating the time when the rear oxygen sensor output increases to the predetermined voltages.

Judge as NG when the response time is larger than the threshold value.

# EN(H4DO)(diag)-255

# **Diagnostic Procedure with Diagnostic Trouble Code (DTC)**

ENGINE (DIAGNOSTICS)

|   | Step                                                                                                    | Check                                                                                                    | Yes                                             | No                                                                                                    |
|---|----------------------------------------------------------------------------------------------------|----------------------------------------------------------------------------------------------------|-------------------------------------------------|----------------------------------------------------------------------------------------------------|
| 5 | <ul> <li>CHECK MASS AIR FLOW AND INTAKE AIR TEMPERATURE SENSOR.</li> <li>1) Start the engine and warm up engine until coolant temperature is higher than 75°C (167°F).</li> <li>2) Place the select lever in "P" range or "N" range.</li> <li>3) Turn the A/C switch to OFF.</li> <li>4) Turn all the accessory switches to OFF.</li> <li>5) Read the value of «Mass Air Flow» using the Subaru Select Monitor or a general scan tool.</li> <li>NOTE:</li> <li>Subaru Select Monitor</li> <li>For detailed operation procedures, refer to "Current Data Display For Engine". <ref. en(h4do)(diag)-46,="" monitor.="" select="" subaru="" to=""></ref.></li> <li>General scan tool</li> <li>For detailed operation procedures, refer to the general scan tool operation manual.</li> </ul>                                                                                  | Is the value of «Mass Air Flow»<br>2.0 — 5.0 g/s (0.26 — 0.66 lb/<br>m)?                                       | Go to step <b>6</b> .                           | Replace the mass<br>air flow and intake<br>air temperature<br>sensor. <ref. to<br="">FU(H4DO)-61,<br/>Mass Air Flow and<br/>Intake Air Temper-<br/>ature Sensor.&gt;</ref.> |
| 6 | <ul> <li>CHECK MASS AIR FLOW AND INTAKE AIR TEMPERATURE SENSOR.</li> <li>1) Start the engine and warm up engine until coolant temperature is higher than 75°C (167°F).</li> <li>2) Place the select lever in "P" range or "N" range.</li> <li>3) Turn the A/C switch to OFF.</li> <li>4) Turn all the accessory switches to OFF.</li> <li>5) Open the front hood.</li> <li>6) Measure the ambient temperature.</li> <li>7) Read the value of «Intake Air Temp.» using the Subaru Select Monitor or a general scan tool.</li> <li>NOTE:</li> <li>Subaru Select Monitor</li> <li>For detailed operation procedures, refer to "Current Data Display For Engine". <ref. en(h4do)(diag)-46,="" monitor.="" select="" subaru="" to=""></ref.></li> <li>General scan tool</li> <li>For detailed operation procedures, refer to the general scan tool operation manual.</li> </ul> | Subtract ambient temperature<br>from «Intake Air Temp.». Is the<br>obtained value –10 — 50°C (–<br>18 — 90°F)? | Go to step 7.                                   | Check the mass air<br>flow and intake air<br>temperature sen-<br>sor. <ref. to<br="">FU(H4DO)-61,<br/>Mass Air Flow and<br/>Intake Air Temper-<br/>ature Sensor.&gt;</ref.> |
| 7 | CHECK PCV VALVE.<br>Check the PCV valve. <ref. ec(h4do)-62,<br="" to="">INSPECTION, PCV Valve.&gt;</ref.>                                                                                                    | Is the check result OK?                                                                                        | Go to step <b>8</b> .                           | Replace the PCV<br>valve. <ref. to<br="">EC(H4DO)-60,<br/>PCV Valve.&gt;</ref.>                                                                                             |
| 8 | CHECK PCV HOSE.<br>Check the PCV hose. <ref. ec(h4do)-59,<br="" to="">INSPECTION, PCV Hose.&gt;</ref.>                                                                                                    | Is the check result OK?                                                                                        | Repair the poor<br>contact of ECM<br>connector. | Replace the PCV<br>hose. <ref. to<br="">EC(H4DO)-58,<br/>PCV Hose.&gt;</ref.>                                                                                               |

### **1. OUTLINE OF DIAGNOSIS**

Detect fuel system malfunction by the amount of main feedback control.

### 2. EXECUTION CONDITION

| Secondary parameters | Execution condition |
|----------------------|---------------------|
| Main feedback        | In operation        |

# EN(H4DO)(diag)-269

ENGINE (DIAGNOSTICS)

# BF:DTC P0223 THROTTLE/PEDAL POSITION SENSOR/SWITCH "B" CIRCUIT HIGH

DTC detecting condition:

Immediately at fault recognition

# Trouble symptom:

- Improper idlingPoor driving performance
- Four ariving perio
   Engine stalls
- Engine stalls.

### CAUTION:

• After servicing or replacing faulty parts, perform Clear Memory Mode <Ref. to EN(H4DO)(diag)-91, OPERATION, Clear Memory Mode.>, and Inspection Mode <Ref. to EN(H4DO)(diag)-69, PROCEDURE, Inspection Mode.>.

• Use the check board when measuring the ECM terminal voltage and resistance. Wiring diagram:

Engine Electrical System <Ref. to WI-179, WIRING DIAGRAM, Engine Electrical System.>

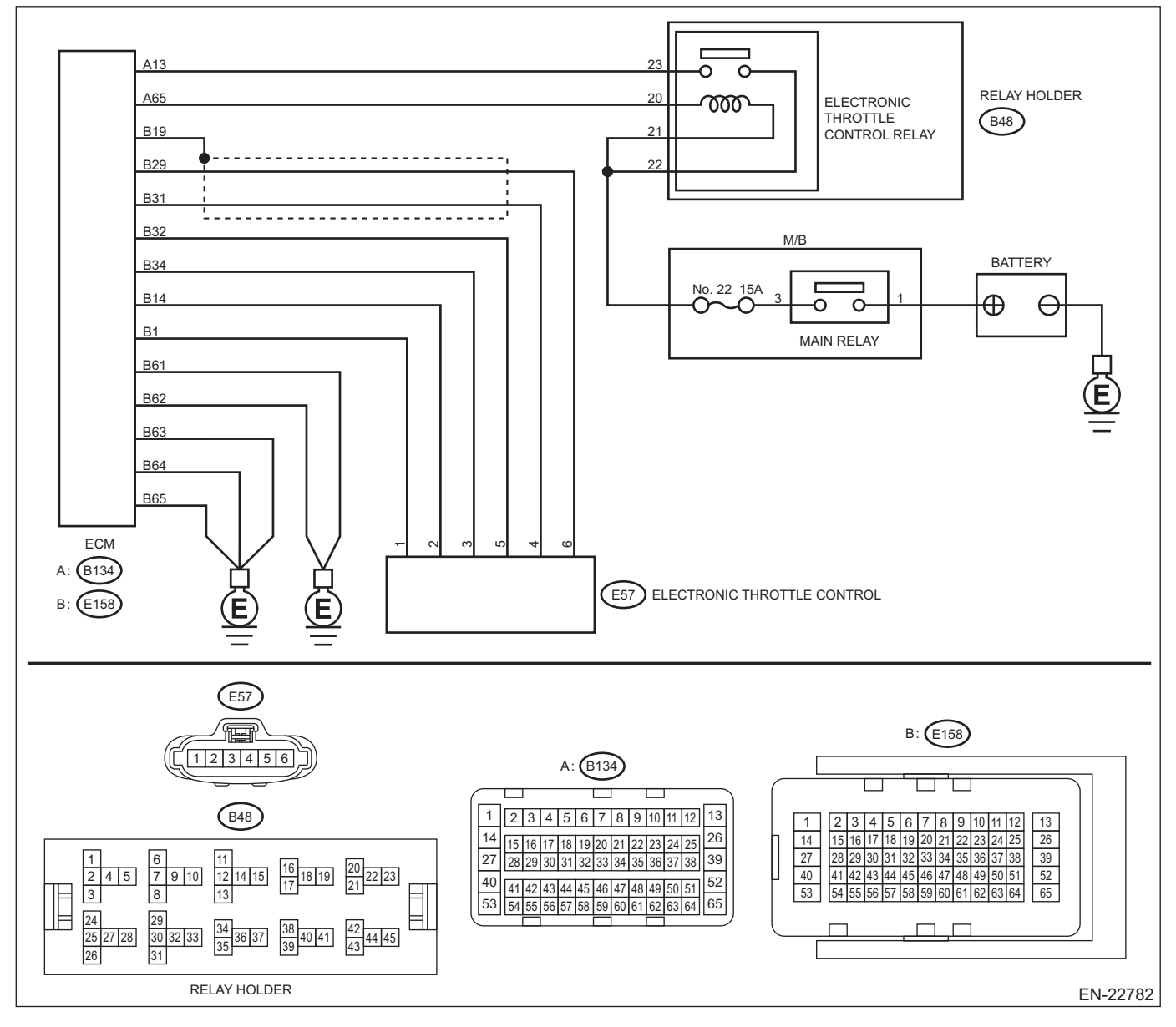

EN(H4DO)(diag)-286

### **Ignition Timing**

#### MECHANICAL

9) Install the air cleaner case and the air cleaner element, and connect the connector of the mass air flow and intake air temperature sensor. <Ref. to IN(H6DO)-8, INSTALLATION, Air Cleaner Case.> <Ref. to IN(H6DO)-5, INSTALLATION, Air Cleaner Element.>

10) Connect the ground terminal to battery sensor. <Ref. to RC-3, BATTERY, NOTE, Repair Contents.>11) Start the engine, turn the timing light to the crank pulley, and check the ignition timing through the chain cover gauge.

NOTE:

If ignition timing is out of standard, check the ignition control system. Refer to "Engine Control System". <Ref. to EN(H6DO)(diag)-2, Basic Diagnostic Procedure.>

#### Ignition timing [BTDC/{r/min}]:

### Standard

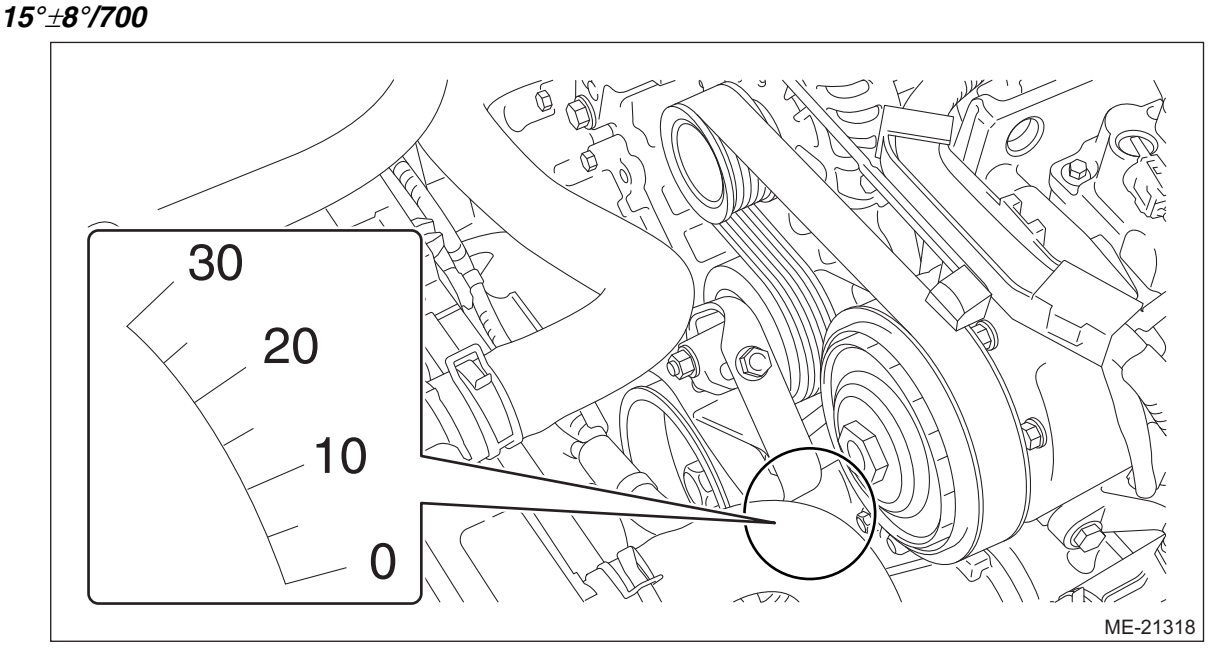

12) After inspection, install the related parts in the reverse order of removal.

# **Diagnostic Procedure with Diagnostic Trouble Code (DTC)**

ENGINE (DIAGNOSTICS)

|    | Step                                                                                            | Check                                    | Yes                    | No                               |
|----|-------------------------------------------------------------------------------------------------|------------------------------------------|------------------------|----------------------------------|
| 33 | CHECK HARNESS BETWEEN ECM AND                                                                   | Is the voltage 5 V or more?              | Repair the short       | Go to step 34.                   |
|    | ELECTRONIC THROTTLE CONTROL MO-                                                                 | _                                        | circuit to power in    |                                  |
|    | TOR.                                                                                            |                                          | the harness            |                                  |
|    | <ol> <li>Connect the connector to ECM.</li> </ol>                                               |                                          | between ECM con-       |                                  |
|    | <ol><li>Turn the ignition switch to ON.</li></ol>                                               |                                          | nector and elec-       |                                  |
|    | <ol><li>Measure the voltage between electronic</li></ol>                                        |                                          | tronic throttle        |                                  |
|    | throttle control connector and engine ground.                                                   |                                          | control.               |                                  |
|    | Connector & terminal                                                                            |                                          |                        |                                  |
|    | (E57) No. 2 (+) — Engine ground (–):                                                            |                                          |                        |                                  |
|    | (E57) NO. 1 (+) — Engine ground (–):                                                            |                                          | <b>a</b>               | <b>D</b>                         |
| 34 | CHECK HARNESS BETWEEN ECM AND                                                                   | Is the resistance 1 M $\Omega$ or        | Go to step 35.         | Repair the short                 |
|    | ELECTRONIC THROTTLE CONTROL MO-                                                                 | more ?                                   |                        | circuit to ground in             |
|    | 1) Turn the ignition quitch to OFF                                                              |                                          |                        | FCM compositor                   |
|    | <ol> <li>Turn the ignition switch to OFF.</li> <li>Disconnect the connector from ECM</li> </ol> |                                          |                        |                                  |
|    | <ol> <li>A) Measure the resistance between electronic</li> </ol>                                |                                          |                        | throttle control                 |
|    | throttle control connector and engine ground                                                    |                                          |                        |                                  |
|    | Connector & terminal                                                                            |                                          |                        |                                  |
|    | (E57) No. 2 — Engine ground:                                                                    |                                          |                        |                                  |
|    | (E57) No. 1 — Engine ground:                                                                    |                                          |                        |                                  |
| 35 | CHECK ELECTBONIC THBOTTLE CON-                                                                  | Is the resistance 1 MO or                | Go to step <b>36</b>   | Repair the short                 |
|    | TROL MOTOR HARNESS.                                                                             | more?                                    |                        | circuit in harness               |
|    | Measure the resistance between electronic                                                       |                                          |                        | between ECM con-                 |
|    | throttle control connectors.                                                                    |                                          |                        | nector and elec-                 |
|    | Connector & terminal                                                                            |                                          |                        | tronic throttle                  |
|    | (E57) No. 2 — (E57) No. 1:                                                                      |                                          |                        | control.                         |
| 36 | CHECK ELECTRONIC THROTTLE CON-                                                                  | Is the resistance less than 5 $\Omega$ ? | Go to step 37.         | Repair the open                  |
|    | TROL GROUND CIRCUIT.                                                                            |                                          |                        | circuit in harness               |
|    | Measure the resistance between ECM connec-                                                      |                                          |                        | between ECM con-                 |
|    | tor and chassis ground.                                                                         |                                          |                        | nector and engine                |
|    | Connector & terminal                                                                            |                                          |                        | ground.                          |
|    | (E158) No. 60 — Chassis ground:                                                                 |                                          |                        |                                  |
|    | (E158) No. 61 — Chassis ground:<br>(E158) No. 62 — Chassis ground:                              |                                          |                        |                                  |
|    | (E150) No. 62 — Chassis ground:<br>(E159) No. 62 — Chassis ground:                              |                                          |                        |                                  |
|    | (E150) No. 63 — Chassis ground:<br>(E159) No. 64 — Chassis ground:                              |                                          |                        |                                  |
|    | (E156) No. 64 — Chassis ground:<br>(E158) No. 65 — Chassis ground:                              |                                          |                        |                                  |
| 37 |                                                                                                 | ls the resistance 50 O or less?          | Go to stop <b>38</b>   | Boplace the elec-                |
| 57 |                                                                                                 |                                          | do to step <b>30</b> . | tronic throttle con-             |
|    | Measure the resistance between electronic                                                       |                                          |                        | trol < Ref to                    |
|    | throttle control terminals                                                                      |                                          |                        | FU(H6DO)-19                      |
|    | Terminals                                                                                       |                                          |                        | Throttle Body >                  |
|    | No. 2 — No. 1:                                                                                  |                                          |                        | The Body.                        |
| 38 | CHECK ELECTRONIC THROTTLE CON-                                                                  | Does the valve return to the             | Repair the poor        | Replace the elec-                |
|    | TROL.                                                                                           | specified position? Specified            | contact of ECM         | tronic throttle con-             |
|    | Move the throttle valve to the fully opened and                                                 | value: 3 mm (0.12 in) from fully         | connector.             | trol. <ref. td="" to<=""></ref.> |
|    | fully closed positions with fingers.                                                            | closed position                          |                        | FU(H6DO)-19,                     |
|    | Check that the valve returns to the specified                                                   |                                          |                        | Throttle Body.>                  |
|    | position when releasing fingers.                                                                |                                          |                        |                                  |

### 1. OUTLINE OF DIAGNOSIS

### • When cold, the abnormality in the control of target engine speed increase is detected. (P050A)

• Idle speed diagnosis

Judge as NG when actual engine speed is not close to target engine speed at cold start.

#### • Detect malfunctions of the catalyst advanced idling retard angle control. (P050B)

Judge as NG when ECM is not controlling the angle properly during catalyst advanced idling retard angle control.

# EN(H6DO)(diag)-420

# **Turbine Speed Sensor**

#### CONTINUOUSLY VARIABLE TRANSMISSION

4) Disconnect the transmission radio ground terminal and transmission harness connector, and remove the harness clip.

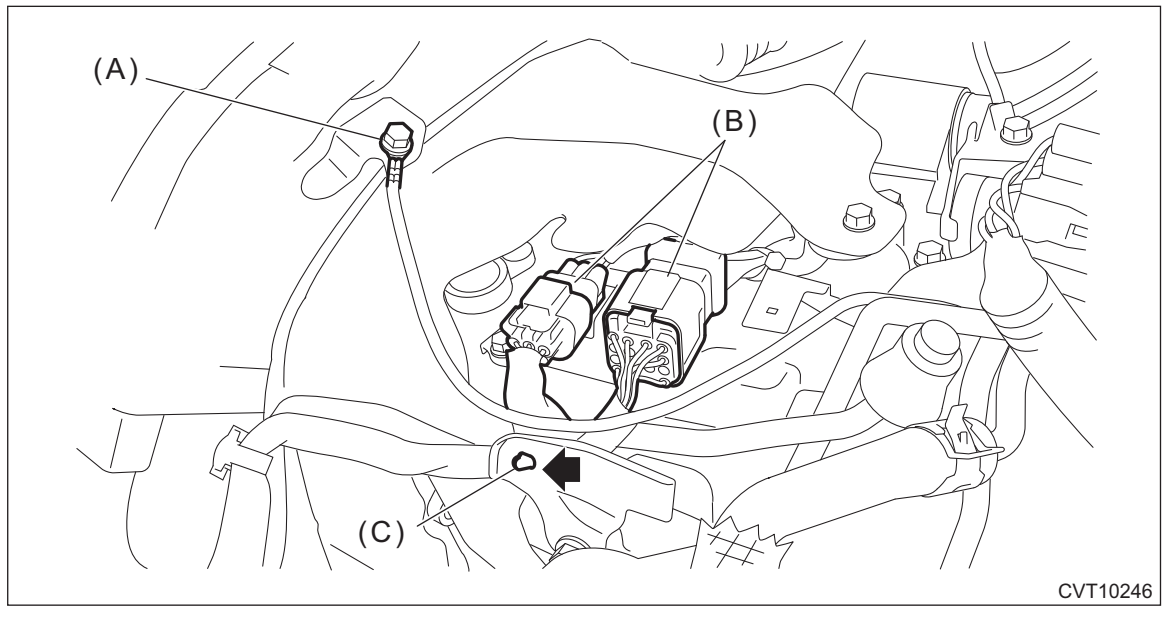

- (A) Transmission radio ground terminal
- (B) Transmission harness connectors
- (C) Harness clip

#### 5) Remove the transmission case cover.

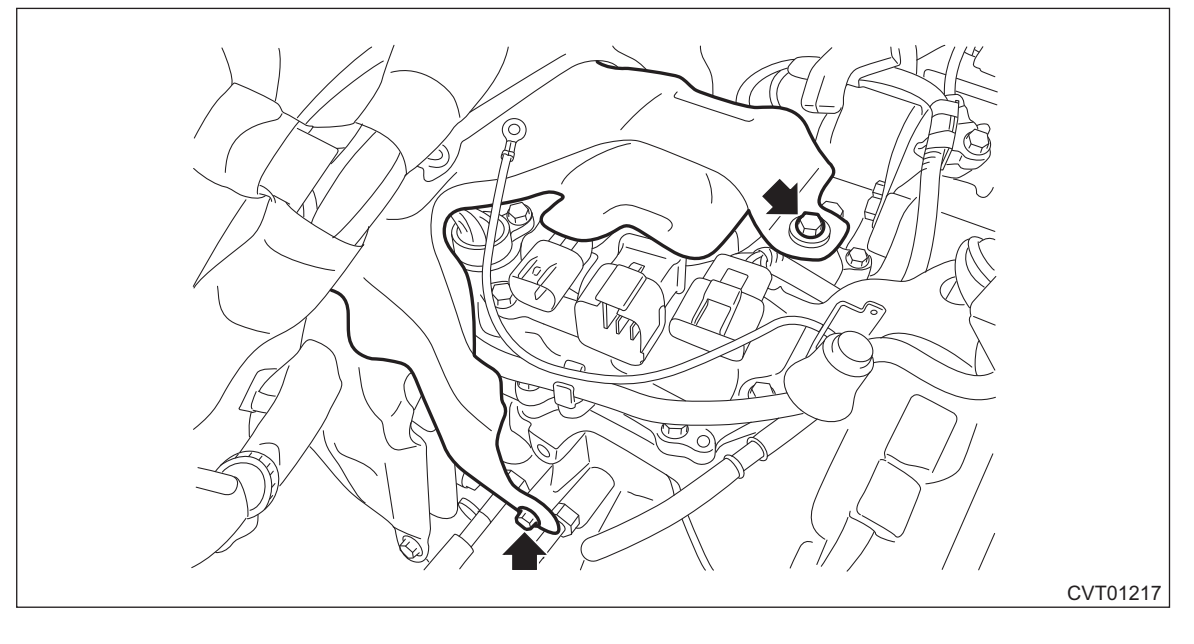

# **General Description**

### 9. PRIMARY PULLEY, SECONDARY PULLEY AND VARIATOR CHAIN

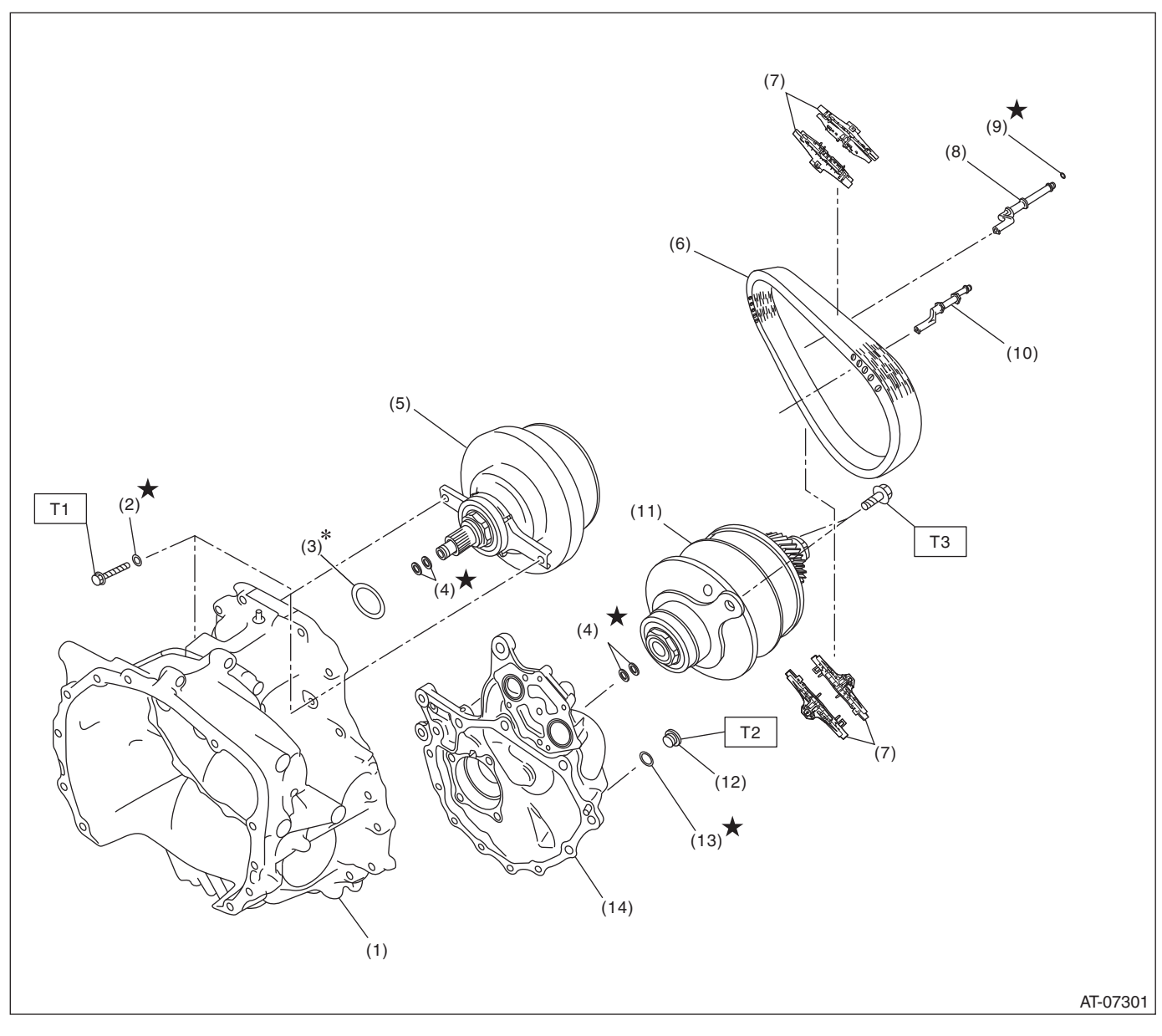

- (1) Converter case
- (2) Seal washer
- (3) Shim
- (4) Seal ring
- (5) Primary pulley ASSY
- (6) Variator chain
- (7) Chain guide

- (8) Lubrication pipe
- (9) O-ring
- (10) Support rod
- (11) Secondary pulley ASSY
- (12) Plug
- (13) O-ring
- (14) Drive pinion retainer

 Tightening torque: N⋅m (kgf-m, ft-lb)

 T1:
 21 (2.1, 15.5)

 T2:
 25 (2.5, 18.4)

 T3:
 33 (3.4, 24.3)

# Front Differential Assembly

2) Install the differential bevel gear pinions into differential case (LH) and install the pinion shaft.

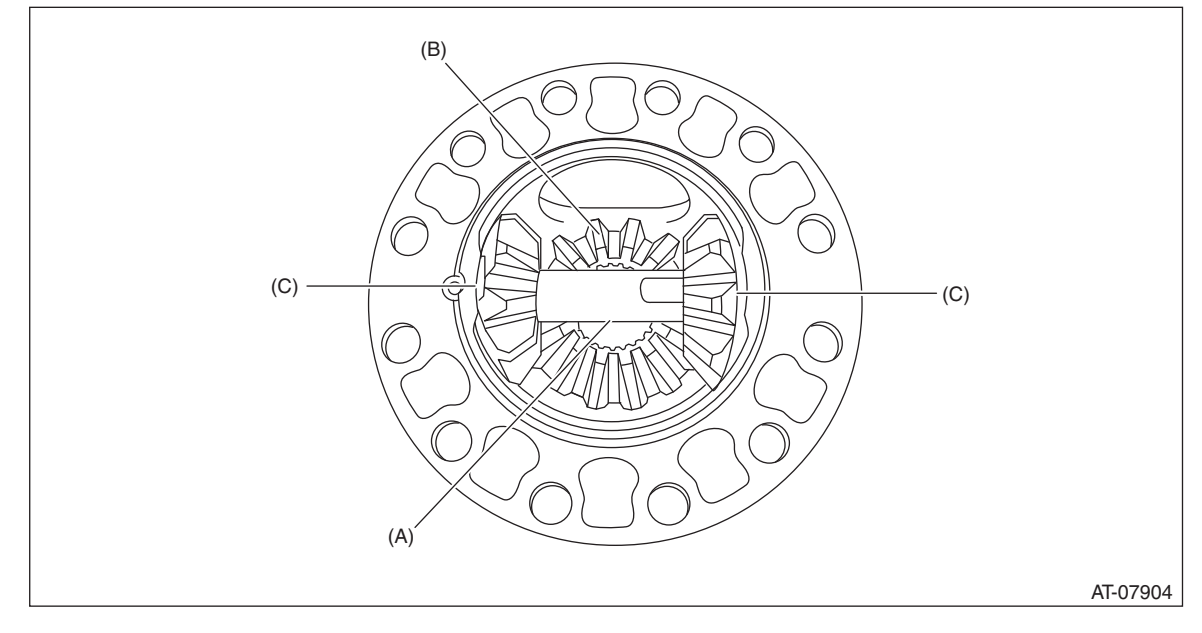

- (A) Pinion shaft
- (B) Differential bevel gear
- (C) Differential bevel pinion

#### 3) Install the straight pin.

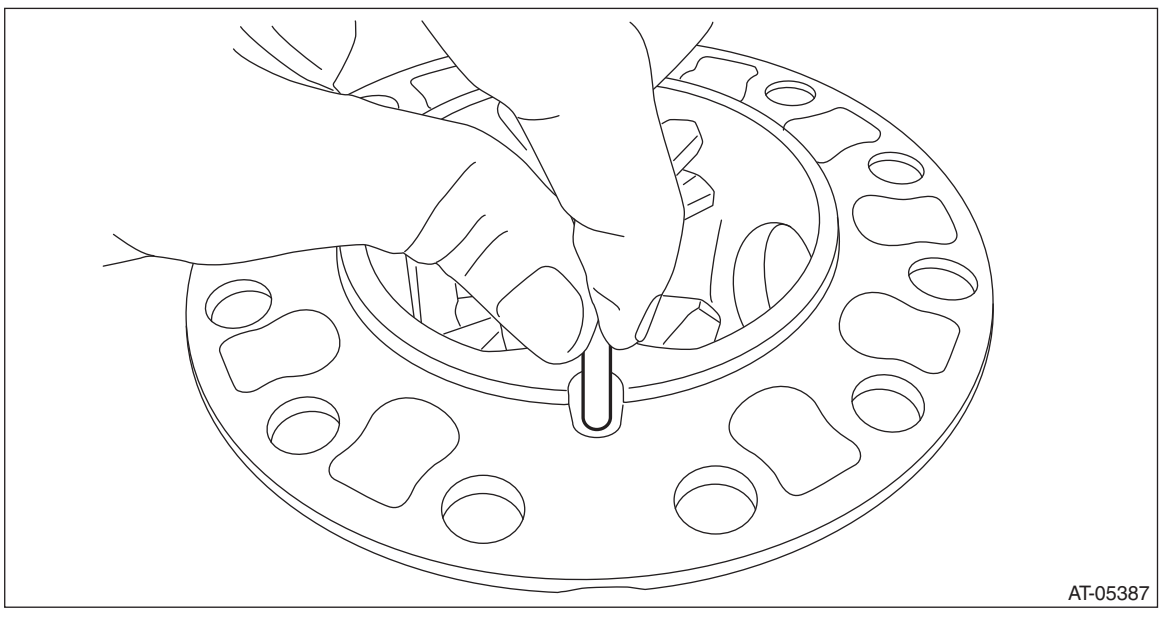

# Preparation tool:

ST: OIL SEAL PROTECTOR (28099PA090)

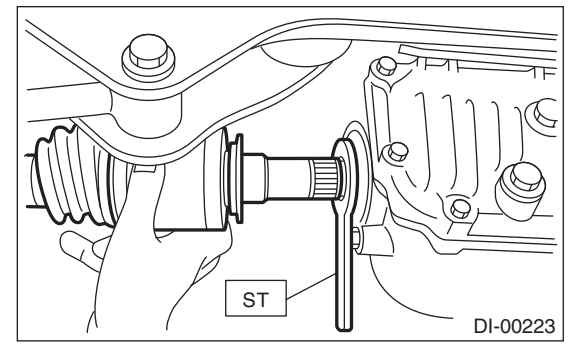

5) Install the rear differential assembly to the rear sub frame assembly. <Ref. to DI-23, INSTALLATION, Rear Differential (VA-type).>

#### CAUTION:

#### Be sure to use a new self-locking nut.

6) Install the sensor assembly - headlight beam leveler. (Model with auto headlight beam leveler and model with Reverse Automatic Braking)

#### Tightening torque:

#### 7.5 N⋅m (0.8 kgf-m, 5.5 ft-lb)

7) While pressing the brake pedal, tighten the new axle nuts to the specified torque.

#### CAUTION:

Do not load the rear axle before tightening the axle nut. Doing so may damage the hub unit bearing.

#### Tightening torque:

*240 N·m (24.5 kgf-m, 177 ft-lb)* 8) Lock the axle nut securely.

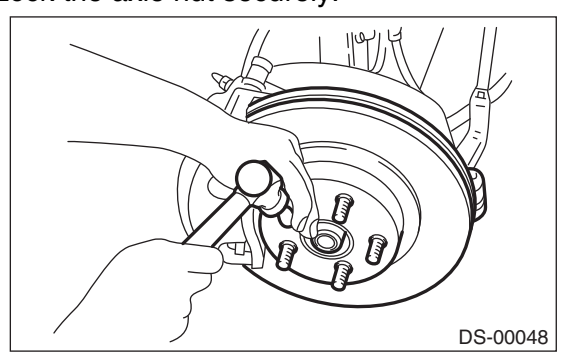

9) Fill differential gear oil.

10) Install the rear wheels.

#### Tightening torque:

#### 120 N⋅m (12.2 kgf-m, 88.5 ft-lb)

11) Perform reinitialization of the auto headlight beam leveler system. (Model with auto headlight beam leveler) <Ref. to LI-30, PROCEDURE, Auto Headlight Beam Leveler System.>

### C: DISASSEMBLY

1) Using a flat tip screwdriver or pliers, loosen the boot band on the large end of boot (DOJ).

# **General Description**

# POWER ASSISTED SYSTEM (POWER STEERING)

| ILLUSTRATION | TOOL NUMBER | DESCRIPTION                | REMARKS                                                                                                    |
|--------------|-------------|----------------------------|----------------------------------------------------------------------------------------------------|
|              | 18363AA050  | BOLT                       | <ul> <li>Used for removing and installing the cradle.</li> <li>Used together with HANGER (18360AA040).</li> </ul>                                                                             |
| ST18363AA050 |             |                            |                                                                                                    |
| SSM<br>4     |             | SUBARU SELECT<br>MONITOR 4 | Used for setting of each function and trouble-<br>shooting for electrical system.<br>NOTE:<br>For detailed operation procedures of Subaru Se-<br>lect Monitor 4, refer to "Application help". |
| STSSM4       |             |                            |                                                                                                    |

### 2. GENERAL TOOL

| TOOL NAME             | REMARKS                                                                                                    |  |
|-----------------------|----------------------------------------------------------------------------------------------------|--|
| Steering wheel puller | Used for removing the steering wheel.                                                                                                    |  |
| Circuit tester        | Used for measuring resistance, voltage and current.                                                                                                    |  |
| DST-i                 | Used together with Subaru Select Monitor 4.                                                                                                    |  |
| Chain sling           | <ul> <li>Used for hanging power unit.</li> <li>Diameter: 6 mm (0.24 in) or 6.3 mm (0.25 in)</li> <li>Length: 0.8 — 1 m (2.6 — 3.3 ft)</li> <li>Chain inner width: 8.5 mm (0.33 in) or more</li> <li>Chain external width: 23.5 mm (0.93 in) or less</li> <li>Load capacity: 1.2 t (2646 lb) or more</li> </ul> |  |
| Shackle               | <ul> <li>Two units used for hanging power unit.</li> <li>Attached to both end of chain sling and connected to engine hook.</li> <li>Load capacity: 250 kg (551 lb) or more</li> </ul>                                                                                                    |  |
| Sling belt            | <ul> <li>Used to remove and install the cradle.</li> <li>Width: 35 — 40 mm (1.38 — 1.57 in)</li> <li>Length: 2 m (6.6 ft)</li> <li>Load capacity: 1 t (2205 lb) or more</li> </ul>                                                                                                    |  |
| Shackle               | <ul> <li>Used to remove and install the cradle.</li> <li>Load capacity: 500 kg (1103 lb) or more</li> </ul>                                                                                                    |  |
| C-clamp               | Used when inspecting steering gearbox assembly.                                                                                                    |  |

# 7. Subaru Select Monitor

### A: OPERATION

For detailed operation procedures, refer to "Application help".

### **B: INSPECTION**

### **1. COMMUNICATION FOR INITIALIZING IMPOSSIBLE**

#### **DTC detecting condition:**

- Defective harness connector
- Defective CAN communication

#### Trouble symptom:

Communication is impossible between the airbag control module and the Subaru Select Monitor.

#### CAUTION:

# Before performing diagnosis, refer to "CAUTION" in "General Description". <Ref. to AB(diag)-4, CAUTION, General Description.>

### Wiring diagram:

Airbag system < Ref. to WI-93, WIRING DIAGRAM, Airbag System.>

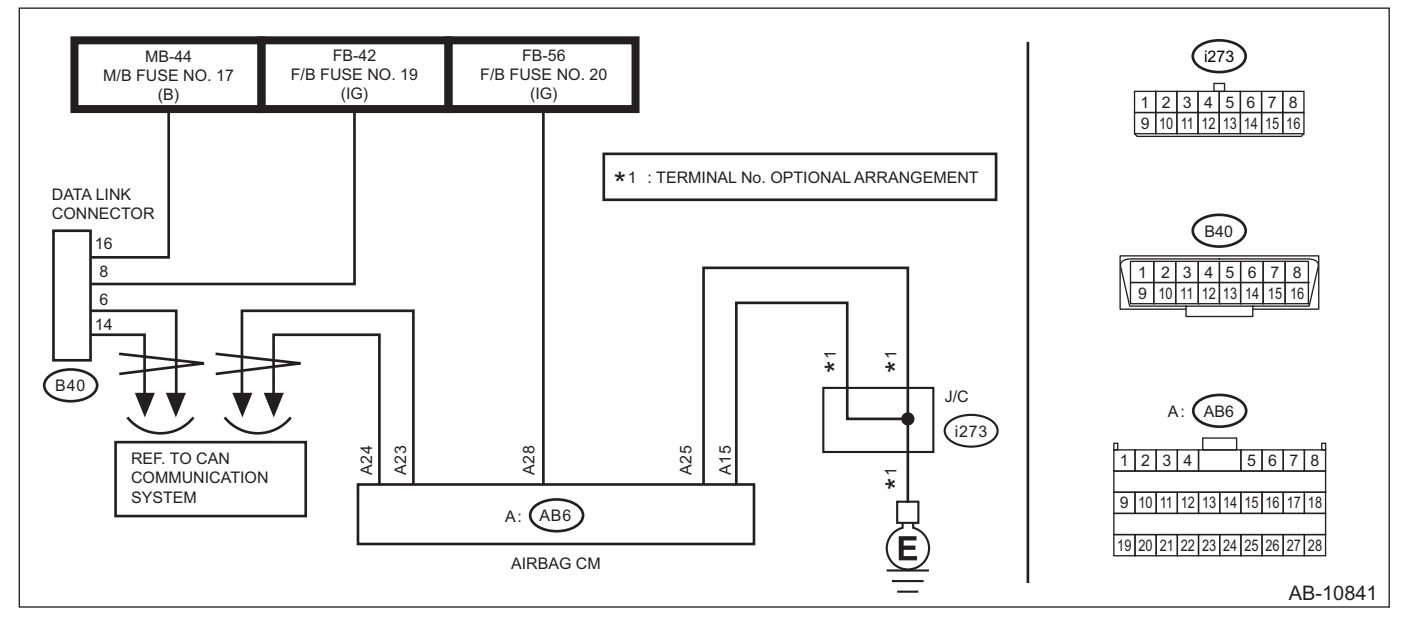

|   | Step                                                                                                    | Check                        | Yes                   | No                                                                                                    |
|---|----------------------------------------------------------------------------------------------------|------------------------------|-----------------------|----------------------------------------------------------------------------------------------------|
| 1 | CHECK SUBARU SELECT MONITOR.<br>Connect the Subaru Select Monitor to another<br>vehicle, and check for the communication with<br>«Airbag». | Is the check result OK?      | Go to step <b>2</b> . | Replace or repair<br>the Select Monitor.                                                                                |
| 2 | <b>CHECK IGNITION SWITCH.</b><br>Check that the ignition switch is ON.                                                                     | Is the check result OK?      | Go to step <b>3</b> . | Turn the ignition<br>switch to ON, and<br>select «Airbag»<br>from «Each Sys-<br>tem» on the Sub-<br>aru Select Monitor. |
| 3 | <ol> <li>CHECK BATTERY.</li> <li>1) Turn the ignition switch to OFF.</li> <li>2) Measure the battery voltage.</li> </ol>                   | Is the voltage 11 V or more? | Go to step 4.         | Charge or replace<br>the battery.                                                                                       |
| 4 | CHECK BATTERY TERMINAL.<br>Check the battery terminal.                                                                                     | Is the check result OK?      | Go to step <b>5</b> . | Replace or tighten the battery termi-<br>nal.                                                                           |

# **17.Front Hood Lock Assembly**

# A: REMOVAL

1) Disconnect the ground terminal from battery sensor. < Ref. to RC-3, BATTERY, NOTE, Repair Contents.>

- 2) Open the front hood.
- 3) Remove the air intake duct. <Ref. to IN(H4DO)-12, REMOVAL, Air Intake Duct.>
- 4) Remove the bumper face front. <Ref. to EI-32, REMOVAL, Front Bumper.>
- 5) Remove the bracket grille.

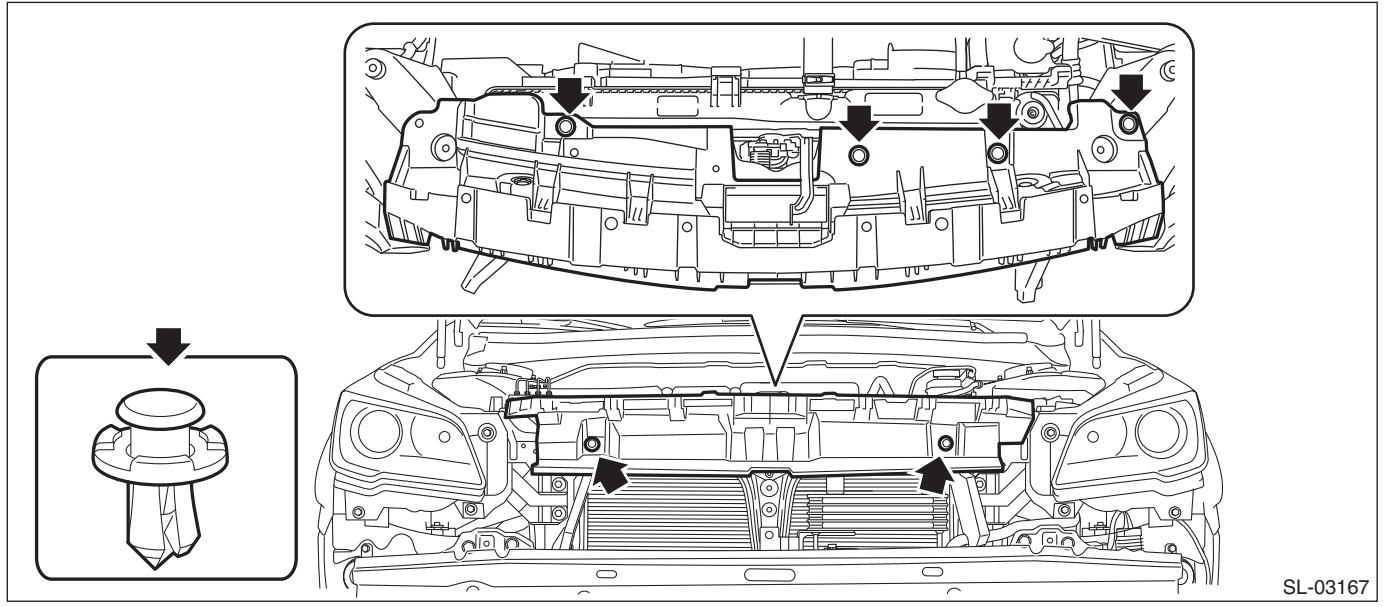

6) Remove the radiator upper brackets.

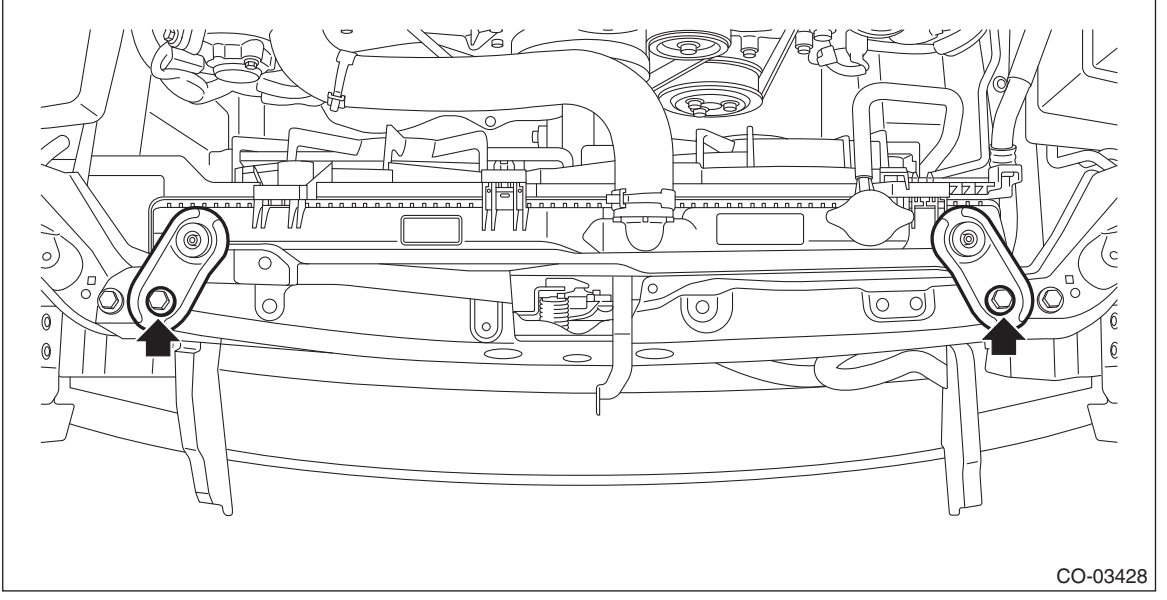

7) Remove the lock assembly - front hood.